OverDrive eBooks are available only to students. They may be read on PCs, Macs, iOS devices, Androids, eReaders and Kindles.

To get started you need

- 1. Your own computer or a device. The OverDrive App is available for iPhone, iPad, Android, Chromebook, Windows Phone, Windows 8, Kindle Fire HD, and NOOK® HD/HD+. Not every title is compatible with every device, but OverDrive will clearly indicate which titles are available to which device.
- You can sign into the library's OverDrive website using your 14-digit library barcode, using an OverDrive account, or using your Facebook account. The first time you'll be prompted to add your 14-digit library barcode to your OverDrive or Facebook account.
- 3. To use EPUB or PDF formats download the free Adobe Digital Editions application and create an account.
- 4. Kindle eBooks require an Amazon account that is tied to a credit card or gift card.

## For all formats

- 1. Locate title in library catalog, and click *Download*.
- 2. Log into library account, and choose format. Click OK.
- 3. The book is checked out to you; choose the format.

To read or download with OverDrive Read on your computer or device (not Kindle)

- 1. Choose OverDrive Read and Begin Download
- 2. Hold your cursor over a word to define or highlight; use the quotation box to make notes. Use the buttons on the right to search for words, highlights, bookmarks, etc. Click on the right to turn to the next page and on the left to turn back a page.
- 3. To download the book so that you can read it offline, go to the main menu page of the book and click on the cloud in the circle at the lower right of the page. Bookmark it to your browser's favorites. You do not have to download a book to read, highlight and make notes if you are online. OverDrive Read saves all of your notations to your account.

To read and download EPUBs or PDFs on your computer use Adobe Digital Editions

- 1. Choose *EPUB* or *PDF* and *Begin Download*.
- 2. You may need to sign in and open the book with Adobe Digital Editions.

## To download to your Kindle

- 1. Choose *Kindle*, and *Begin Download*.
- 2. It will take you to Amazon.com; sign into your Amazon.com account.
- 3. Choose Get Library Book.
- 4. Choose the Kindle on which you want to read the book; click Download Now.
- 5. Turn on your Kindle and connect to the cloud; the book should automatically download.

To transfer to other devices than a Kindle

- 1. Download the title and open it in Adobe Digital Editions.
- 2. From there you can connect your device with a USB cable.
- 3. Turn on the device and choose *connect* to connect the device to the computer.
- 4. Authorize Adobe Digital Editions with your device and click *Finish* when it is authorized.
- 5. On your computer drag the book from your bookshelf to the device listed on the left.
- 6. DO NOT disconnect the device while the book is transferring from your computer to the device.

## To return a book

- 1. The book will automatically be returned to the library at the end of your checkout period; you don't need to do anything.
- 2. To return an OverDrive Read book early access your library account and choose Return Title.
- 3. To return a book accessed through Adobe Digital Editions, access that program, choose *library*, right click on the book (control click for MAC) and choose *Return Borrowed Item*.
- 4. To return a Kindle book early sign into your Amazon account and Manage your content and devices
- 5. Select the title and click the Actions button; choose Return this book.

G:\EBooks\OverDrive eBook handout for patrons - new 11-2016.docx